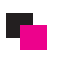

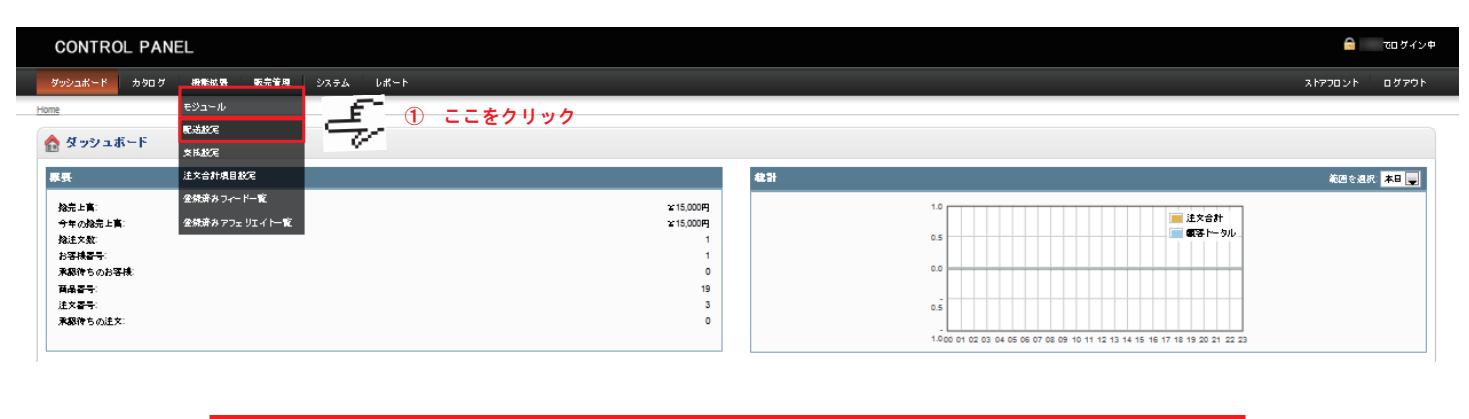

## ♦

## ★ 配送方法選択画面に移動

| CONTROL PANEL                    |            |                  |                              |  |  |  |
|----------------------------------|------------|------------------|------------------------------|--|--|--|
| ダッシュポード カタログ 機能放置 販売管理 システム レポート |            |                  | ストアフロント ログアウト                |  |  |  |
| Home:既送泉哥趁足                      |            |                  |                              |  |  |  |
| 🎒 配送業者設定                         |            |                  |                              |  |  |  |
| 爱滋方块                             | ステータス      | 並び開              | アウション                        |  |  |  |
| Citylink                         | 探偵         |                  | <u>1 (1225-161</u>           |  |  |  |
| 均一料金                             | 有効         | 1 (2) ここを        |                              |  |  |  |
| 送料原料                             | 莱纳         |                  | [ <u>-{\zt=</u> ]_]          |  |  |  |
| 商品ことに送料を追加                       | 莱纳         |                  | [王ンストール]                     |  |  |  |
| ゆうパック                            | ***        |                  | [遼夏][アンインストール]               |  |  |  |
| Parcelforce 48                   | *** 一 ~ 关切 | の発送士法のマカションとは    | [インストール]                     |  |  |  |
| Pickup From Store                |            | の光达月法のアプノヨノムダ    | [インストール]                     |  |  |  |
| Royal Mall                       | *** 【インス   | ストール]をクリックして下さい。 | [インストール]                     |  |  |  |
| 在川急機                             | 12**       |                  | [遼夏][ <mark>アンインストール]</mark> |  |  |  |
| UPS                              | 除潮         |                  | [インストール]                     |  |  |  |

\*発送方法を変更の場合
 アクションより[変更]をクリックして下さい。
 以降の操作方法は登録操作と同様となります。
 \*発送方法を取り消す場合

**腬**绕

豚鸫

アクションより[アンインストール]をクリックして下さい。

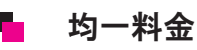

United States Postal Service

豊重ペースの配送料金

| CONTROL PANEL                    |                                     | a ಕಂಶಗುರ್       |
|----------------------------------|-------------------------------------|-----------------|
| ダッシュボード カタログ 機能装置 販売管理 システム レポート |                                     | גועסלאם אעסלאנא |
| Home 二配送 二均一料金                   |                                     |                 |
| 🎒 均一料金                           |                                     | (保存) (キャンセル)    |
| 23 k 2                           | <ol> <li>金額を入力</li> </ol>           | In              |
| 18.尾分: Taxable Goods 🗨           | ② 税区分を選択 なし・・・税込 taxable goods・・・税別 | ⑥ 最後にここをクリック    |
| ジオゾーン(範囲):                       | ③ 「日本国内」を選択                         |                 |
| ステータス: 有対量                       | ④ サイト上の表示 有効無効を選択                   |                 |
| 보이지: 1                           | ⑤ サイト上の表示する順番                       |                 |
|                                  | 数字が小さい方が上位に表示されます                   |                 |
|                                  |                                     |                 |

[<u>4221~</u>]/

[<u>4221-14</u>]

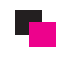

## 🖣 ゆうパック

| CONTROL PANE         | EL                            |                                                   |         |   |                   | 🦰 でログイン中                      |      |
|----------------------|-------------------------------|---------------------------------------------------|---------|---|-------------------|-------------------------------|------|
| ダッシュポード カタログ         | 機能視器 蝦売管理 シ                   | システム レポート                                         |         |   |                   | ストアフロント ログアウト                 |      |
| Home 二配送業者設定 二 ゆうパック |                               |                                                   |         |   |                   |                               |      |
| 🎒 ゆうパック              |                               |                                                   |         |   |                   | 様存」そのシセル                      |      |
| ステータス:               | 有刻 💂                          |                                                   | (       | 1 | サイト上の表示 有効無効を選択   | Trul                          |      |
| 脱送元の創道府県             | 温沢してくたさい 💂                    | <b>乳送果著於</b> 定                                    | (       | 2 | 配送元の都道府県を入力       | <ol> <li>6) 最後にここ:</li> </ol> | をクリッ |
|                      | 北海道                           |                                                   |         |   |                   |                               |      |
|                      | 東北                            | 円 送料を原料にする金額(東北) 円                                |         |   |                   |                               |      |
|                      | <b>x</b>                      | 円 送料を原料にする金額(関 駅) 円                               |         | _ |                   |                               |      |
|                      | 18 45                         | 円 送消を原料にする金額(信 離) 円                               | (       | 3 | 配送料金の設定をして下さい。    |                               |      |
|                      | 北區                            | 円 送料を原料にする金額(北 陸) 円                               |         |   |                   |                               |      |
| 地方和設定:🖤              | 東海                            | 円 送料を原料にする金額(東 湊) 円                               |         |   |                   |                               |      |
|                      | 近畿                            | 円 送料を原料にする金額(近 離) 円                               |         |   |                   |                               |      |
|                      | + B                           | 円 送料を算料にする金額(中国)     円                            |         |   |                   |                               |      |
|                      | ۵ B                           | 日 送送を業業にする金額(九 用)                                 |         |   |                   |                               |      |
|                      | <i>н</i> яс                   | 同 送茶を原料にする会職()作 種) 月                              |         |   |                   |                               |      |
| 全国一保料会: 🧐            | 全 国 500                       | 円 送料を算料にする金額(全国一環料会):[10000 円                     |         |   |                   |                               |      |
|                      |                               | P.                                                |         |   |                   |                               |      |
| <b>建入会研究:</b> 100    | 噴入金額が5000円末。                  | 調が送料500円、5000円以上10000円水漏が500円、1万円以上が原料の場合は以下の例のよう | こ入力します。 |   |                   |                               |      |
|                      | 例105000500,5000<br>以上の例でもわかるよ | 0.10000.800,1000010000000000000000000000          | してください。 |   |                   |                               |      |
|                      |                               |                                                   |         |   |                   |                               |      |
| 記述時間著:               |                               |                                                   | (       | 4 | 配送時間帯等の表示         |                               |      |
|                      | 感視局留めを利用する                    |                                                   |         |   |                   |                               |      |
| ±011दः               |                               |                                                   | (       | 5 | サイト上の表示する順番       |                               |      |
|                      |                               |                                                   |         |   | 教会が小さいたがとないまそうかます |                               |      |
|                      |                               |                                                   |         |   | 数十かかさい力が上世に衣がされま9 | 録得 キャンセル                      |      |

## 🖣 佐川急便

| CONTROL PA                                                                                                    | NEL                                                                |                                                                                       | لا مع 🔒                                                                          |
|----------------------------------------------------------------------------------------------------|--------------------------------------------------------------------|---------------------------------------------------------------------------------------|----------------------------------------------------------------------------------|
| 999a#=F 5000                                                                                                    | / 摄影战器 販売管理 3                                                      | パステム レポート                                                                             | איסניזיג פען א                                                                   |
| Home:配送素者数元:位川港社                                                                                                    | 8                                                                  |                                                                                       |                                                                                  |
| 107 на страна с слада<br>107 на страна с слада<br>107 на страна с слада | x<br>x<br>x<br>x<br>x<br>x<br>x<br>x<br>x<br>x<br>x<br>x<br>x<br>x |                                                                                       | <ol> <li>サイト上の表示 有効無効を選択</li> <li>配送元の都道府県を入力</li> <li>副送料金の設定をして下さい。</li> </ol> |
| EG WHE                                                                                                    | 1.60                                                               |                                                                                       |                                                                                  |
| <b>臻入金福</b> 知:◎                                                                                                    | 噴入金額か5000円未J<br>(例) <sup>[0:5000:500,5000</sup>                    | 第が追称500円、5000円以上10000円未高が500円、1万円以上が第時の場合は以下の例のように入力しま1<br>10000 500 10000100000000 月 | A                                                                                |
| <b>彩</b> 述時間 带:                                                                                                    | 3.上に約100000000<br>「東京市街水水村村主人」                                     |                                                                                       | <ul> <li>④ 配送時間帯等の表示</li> </ul>                                                  |
| 塗り開い                                                                                                    |                                                                    |                                                                                       |                                                                                  |
|                                                                                                    |                                                                    |                                                                                       | ⑤ サイト上の表示する順番<br>数字が小さい方が上位に表示されます                                               |